# 25

## 25. TVORBA HTML DIALOGŮ PRO PEVNÉ TVARY

## 25.1 Přidání nového tlačítka do menu

Abychom mohli zpřístupnit nový pevný tvar do systému, je třeba přidat nové tlačítko do Menu. V našem případě se jedná o příčné hrubování. V Menu – Tvary (Menu.html) je prozatím pouze podélné hrubování.

| nu - Tvary    |          |  |  |
|---------------|----------|--|--|
|               |          |  |  |
|               |          |  |  |
|               |          |  |  |
| De délaé hada | <u>+</u> |  |  |
| Podélné hrubo | ováni    |  |  |

Stránku Menu.html tvoří tabulka o čtyřech sloupcích s neviditelnými okraji

```
<a href="RoughHorizont1.html">
       <img src="Thumb RoughHorizont1.gif"><br>
       <SPAN LocStrID="IDS RoughHorizont1">Podélné hrubování</SPAN>
       <br></a><br>&nbsp;
Na místo prázdné buňky
       Vložíme odkaz na nový tvar
      <a href="RoughVertical1.html">
       <img src="Thumb RoughVertical1.gif"><br>
       <SPAN LocStrID="IDS RoughVertical1">Příčné hrubování</SPAN>
      <br></a><br>%nbsp;</br>
```

Odkaz na nový tvar obsahuje:

- Název souboru HTML stránky nového tvaru <a href="RoughVertical1.html">
- Název obrázku miniatury pro tlačítko (použité rozměry 160x120px) <img src="Thumb RoughVertical1.gif">
- Odkaz na lokalizaci popisku Identifikátor pro nový tvar zvolíme IDS\_RoughVertical1 <SPAN LocStrID="IDS RoughVertical1">Příčné hrubování</SPAN>

Do sekce <!-- String tables --> uvnitř stránky Menu.html je třeba doplnit popisek pro nový tvar v příslušném jazyku.

Příslušný jazyk rozlišuje hodnota identifikátoru například:

- ➤ Čeština id="StringTableCSY"
- > Polština id="StringTablePLK"
- > Angličtina id="StringTableENU"

Úspěšně přidané nové tlačítko do Menu – Tvary

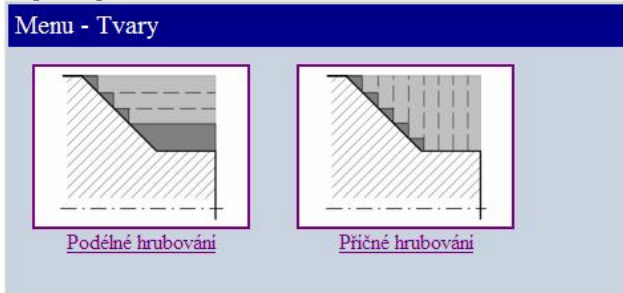

### 25.2 Přidání nového pevného tvaru

Při tvorbě nového dialogu je lepší vycházet z jiného hotového dialogu, který splňuje nejlépe požadavky pro nový tvar. V našem případě budeme vycházet podélného hrubování RoughHorizont1.html, který okopírujeme do souboru s názvem RoughVertical1.html. Od této chvíle začne fungovat odkaz, na který odkazuje nové tlačítko z menu.

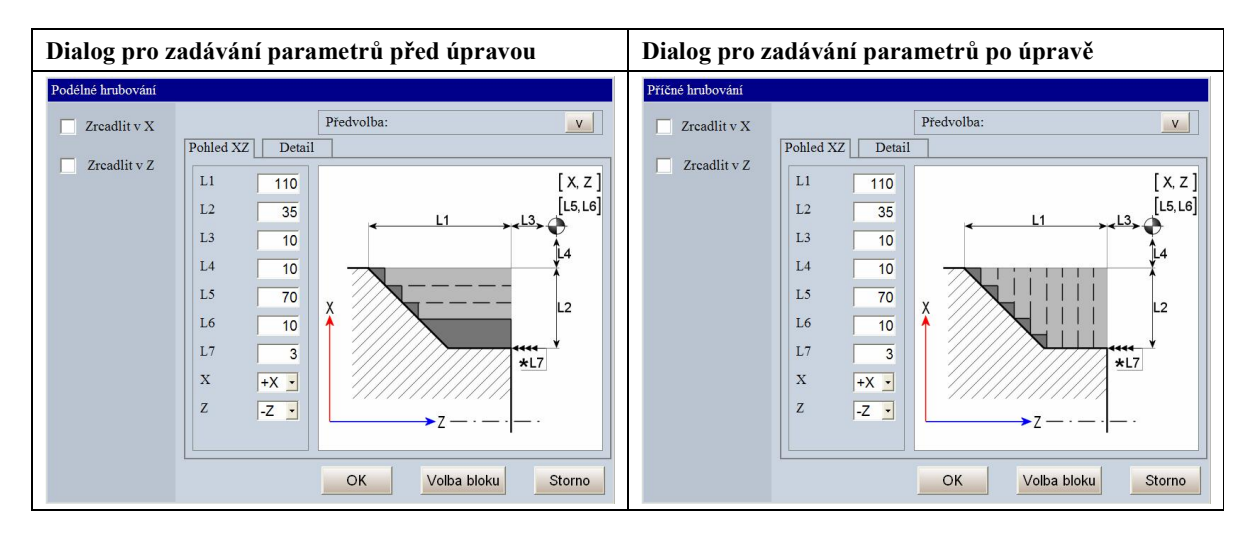

Po okopírování HTML stránky se zobrazí dialog Podélné hrubování, který budeme upravovat.

#### 25.2.1 Struktura HTML stránky tvořící dialog

Stručný náhled struktury HMTL souboru, tvořícího dialog

```
<HTML>
      <HEAD>
             <STYLE>
                   ... předdefinování vzhledu dialogu
             </STYLE>
             <SCRIPT type="text/JavaScript">
                   ... ovládání různých interaktivních prvků
             </SCRIPT>
      </HEAD>
      <BODY>
            <!-- String tables -->
                   <DIV id="StringTableCSY" class="StringTable">
                          ... lokalizace popisků dialogu
                   </DIV>
             <DIV id="DialogBackground">
                   <!-- Titulek dialogu -->
                   <DIV class="WindowTitle" LocStrID="IDS WindowTitle">
                          Rough Vertical 1
                          ... nadpis dialogu
                   </DIV>
                   <!-- Společné prvky (zrcadlení, natočení,
                          měřítko, množení, ... ) -->
                   <DIV id="CommonArea">
                          ... vložení levého pomocného menu ze souboru MenuCopy.html
                          <IFRAME src="MenuCopy.html" frameborder="0"
                          style="POSITION:absolute; WIDTH:100%;
                          HEIGHT:100%">
```

```
</IFRAME>
             </DIV>
            <!-- Prvky specifické danému tvaru -->
             <DIV id="SpecificArea">
                   ... obsah jednotlivých záložek (Tab0, Tab1, Tab2, ...)
                   <DIV id="Tab0">
                          <!-- Parametry tvaru -->
                          <DIV id="ParamsArea">
                          </DIV>
                          <!-- Obrázek -->
                          <DIV id="PictureArea">
                                <IMG id="Picture Shape0"
                                      src="RoughVertical1.png">
                          </DIV>
                   </DIV>
                   <DIV id="Tab1">
                          •••
                   </DIV>
                   <DIV id="Tab2">
                   </DIV>
                   <!-- Předvolby -->
                   <DIV id="PreselectionsArea"
                          innerHTMLFile="Preselections.html">
                   ... umožňuje ukládat nastavení jednotlivých parametrů do souboru
                   </DIV>
                   ... tlačítka umožňující výběr jednotlivých záložek
                          (Tab0Top, Tab1Top, Tab2Top, ...)
                   <DIV id="Tab0Top" class="LabelMedium"
                          LocStrID="IDS SelTab0"
                          onclick="ViewTab('Tab0')">
                          View XZ
                   </DIV>
                   <DIV id="Tab1Top">
                          •••
                   </DIV>
                   <DIV id="Tab2Top">
                   </DIV>
            </DIV>
      </DIV>
</BODY>
```

</HTML>

#### 25.2.2 Obrázek dialogu

Upřesňující obrázek pro daný tvar má předem nadefinovanou velikost a pozici v dialogu pomocí kaskádových stylů. Pro danou záložku se nachází v sekci označené <!-- Obrázek -->. Stačí v této sekci změnit jméno z RoughHorizontl.png na nový obrázek například **RoughVerticall.png**. (Obrázek má rozměry 400x400px)

#### 25.2.3 Nadpis dialogu

Nadpis nalezneme v sekci <!-- Titulek dialogu -->. Název stačí přepsat z Rough Horizontal 1 na Rough Vertical 1. Kvůli lokalizaci, změnit IDS\_WindowTitle v sekci <!-- String tables --> pro všechny jazykové verze.

```
<!-- Titulek dialogu -->
<DIV class="WindowTitle" LocStrID="IDS_WindowTitle">
Rough Vertical 1
</DIV>
```

#### 25.2.4 Záložka dialogu

Pro přehlednější zadávání parametrů pevného tvaru dialog umožňuje práci se záložkami. Následující postup popisuje přidání nové záložky pojmenované **Sample** a práci s ní.

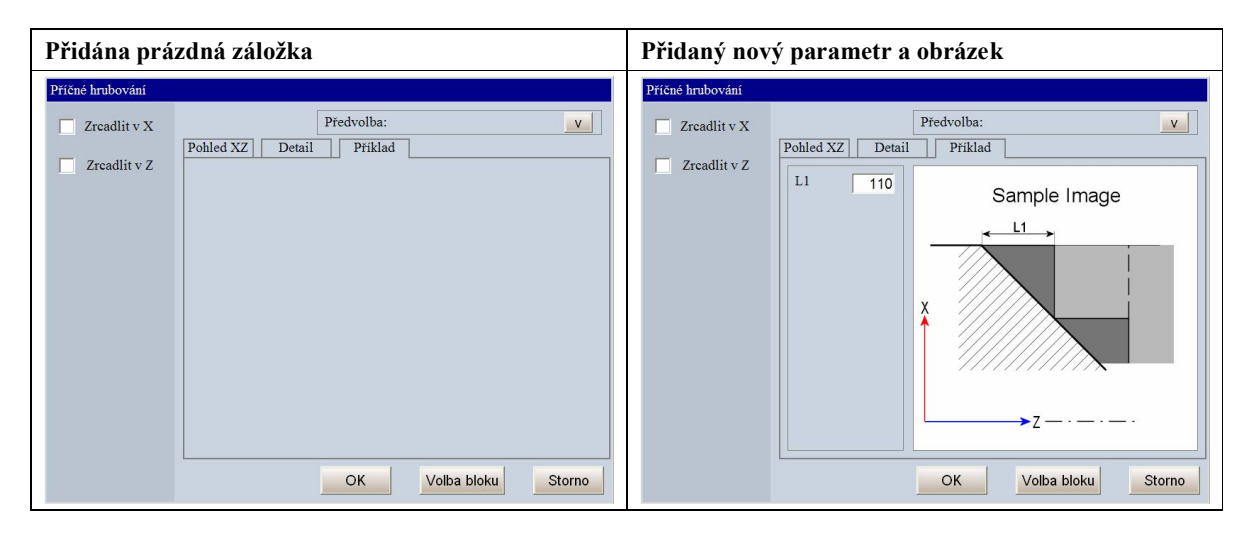

#### > Úprava JavaScriptu

Využití skriptovacího jazyka JavaScript umožňuje ovládání ovládání různých interaktivních prvků uvnitř dialogů(tlačítka, textová políčka, rolovací nabídky). JavaScript obsluhující záložky nalezneme uvnitř v HTML stránce. Pro přidání nové záložky přidáme do skriptu zvýrazněné řádky.

```
<SCRIPT type="text/JavaScript">
function ViewTab(strTabID)
{
    var oTab = document.getElementById(strTabID);
    var oTab0 = document.getElementById("Tab0");
    var oTab1 = document.getElementById("Tab1");
    var oTab2 = document.getElementById("Tab2");
```

}

```
var oTabTop = document.getElementById(strTabID + "Top");
     var oTab0Top = document.getElementById("Tab0Top");
     var oTablTop = document.getElementById("TablTop");
     var oTab2Top = document.getElementById("Tab2Top");
                             = "1";
     oTab.style.zIndex
     oTab.style.visibility = "visible"
                             = "2";
     oTabTop.style.zIndex
     if (strTabID != "Tab0") {
           oTab0.style.zIndex
                                   = "0";
           oTab0.style.visibility = "hidden"
                                   = "0";
           oTabOTop.style.zIndex
     if (strTabID != "Tab1") {
           oTab1.style.zIndex
                                   = "0";
           oTab1.style.visibility = "hidden"
           oTab1Top.style.zIndex = "0";
     if (strTabID != "Tab2") {
           oTab2.style.zIndex
                                   = "0";
           oTab2.style.visibility = "hidden"
           oTab2Top.style.zIndex = "0";
     }
</SCRIPT>
```

#### Úprava kaskádových stylů

Každá záložka má předdefinovaný vzhled pomocí kaskádových stylů. Kaskádové styly pro záložky nalezneme uvnitř HTML stránky. Pro novou záložku vložíme zvýrazněné řádky.

```
<STYLE>
#Tab0, #Tab1, #Tab2
                       {
                       position: absolute; top: 76px; left: 10px;
                       width: 603px; height: 426px; background-color:
                       #CAD4E0; border: gray solid; border-width: 2px;
                       }
#Tab0Top
           position: absolute; top: 50; left: 10; width: 100;
           height: 28; background-color: #CAD4E0; border: gray solid;
           border-bottom-width: 0px; border-left-width: 2px;
           border-right-width: 2px; border-top-width: 2px;
           text-align: center; cursor: default;
#Tab1Top
           {
           position: absolute; top: 50; left: 120; width: 100;
           height: 28; background-color: #CAD4E0; border: gray solid;
           border-bottom-width: 0px; border-left-width: 2px;
           border-right-width: 2px; border-top-width: 2px;
           text-align: center; cursor: default;
#Tab2Top
            ł
           position: absolute; top: 50; left: 230; width: 100;
           height: 28; background-color: #CAD4E0; border: gray solid;
           border-bottom-width: 0px; border-left-width: 2px;
           border-right-width: 2px; border-top-width: 2px;
           text-align: center; cursor: default;
            ł
</STYLE>
```

Stačí zvětšit hodnotu parametru **left: 120**; udávající posun záložky z levé strany o šířku záložky (110px) na hodnotu **left: 230**;

#### Zobrazení tlačítka záložky

Pro zobrazení nového tlačítka záložky přidáme do HTML kódu zvýrazněnou část.

```
<DIV id="Tab0Top" class="LabelMedium" LocStrID="IDS_SelTab0"
            onclick="ViewTab('Tab0')">
            View XZ
</DIV>
<DIV id="Tab1Top" class="LabelMedium" LocStrID="IDS_SelTab1"
            onclick="ViewTab('Tab1')">
            Detail
</DIV>
<DIV id="Tab2Top" class="LabelMedium" LocStrID="IDS_SelTab2"
            onclick="ViewTab('Tab2')">
            Sample
<//DIV>
```

#### > Lokalizace názvu

Nadpis záložky lokalizujeme přidáním zvýrazněné řádky do sekce <!-- String tables --> uvnitř stránky.

```
> Obsah záložky
```

V HTML stránce je obsah každé záložky umístěn v HTML tagu <DIV id="TabX">.

```
<DIV id="Tab0">
...
</DIV>
<DIV id="Tab1">
...
</DIV>
<DIV id="Tab2">
</DIV>
```

Nyní je v dialogu přidána nová prázdná záložka

```
Příklad přidání nového parametru a obrázku do záložky
<DIV id="Tab2">
      <!-- Parametry tvaru -->
      <DIV id="ParamsAreaSample">
            <DIV id="Param R00">
                  <DIV id="Param R00 Lbl"
                                              class="LabelMedium" >L1</DIV>
                  <INPUT id="Param R00 Val" class="EditMedium"
                         storageName="MAC ROUGH SAMPLE" type="text"
                         value="1000" NumberCheck="NumberType: Real;"
                         NAME="Param R00 Val">
                  </DIV>
            </DIV>
      <!-- Obrázek -->
      <DIV id="PictureAreaSample">
            <IMG id="Picture Shape2" src="Sample1.png">
      </DIV>
</DIV>
```

Pro správné rozmístění prvků na stránce je třeba doplnit do kaskádových stylů:

| <style></th><th></th></tr><tr><td>#ParamsAreaSample</td><td><pre>{position: absolute; left: 10px; top: 10px;<br>width: 164px; height: 402px; border: 1px solid gray;<br>}</pre></td></tr><tr><td>#Param_R00</td><td><pre>{position: absolute; left: 10px; top: 10px;<br>width: 164px; height: 40px;<br>}</pre></td></tr><tr><td>#Param_R00_Lb1</td><td><pre>{position: absolute; left: 0px; top: 0px;<br>width: 80px;<br>}</pre></td></tr><tr><td>#Param_R00_Val</td><td><pre>{position: absolute; left: 80px; top: 0px;<br>width: 60px;<br>}</pre></td></tr><tr><td>#ParamsAreaSample</td><td><pre>{position: absolute; left: 10px; top: 10px;<br>width: 164px; height: 402px; border: 1px solid gray;<br>}</pre></td></tr><tr><td>#Picture_Shape2</td><td><pre>{width: 400px; height: 400px; border: 1px solid gray;<br>background-color: white;<br>}</pre></td></tr><tr><td></style> <td></td> |  |
|----------------------------------------------------------------------------------------------------|--|
|----------------------------------------------------------------------------------------------------|--|

#### > Předání nového parametru z dialogu do NCP programu

Aby bylo možné předávat parametry z HTML dialogu jsou HTML tagy doplněny o parametry:storageNameudává název proměnné v NCP programu, jejíž hodnota je naplněna z HTML dialoguNumberCheckumožňuje zkontrolovat typ zadaného čísla (Real, Integer,..)

```
<INPUT id="Param_R00_Val" class="EditMedium"
    storageName="MAC_ROUGH_SAMPLE" type="text"
    value="1000" NumberCheck="NumberType: Real;"
    NAME="Param R00 Val">
```

#### Předání výběr obsahu záložky pomocí roletové nabídky

Do hlavičkového souboru X.NCH stačí nadefinovat stejnojmennou proměnnou \$MAC\_ROUGH\_SAMPLE R30

#### 25.2.5 Rolovací nabídka

Rolovací nabídku můžeme použít v dialogu, pro rozšíření možností zadávání parametrů.

| Zvolit Příklad 1 | - |
|------------------|---|
|                  |   |

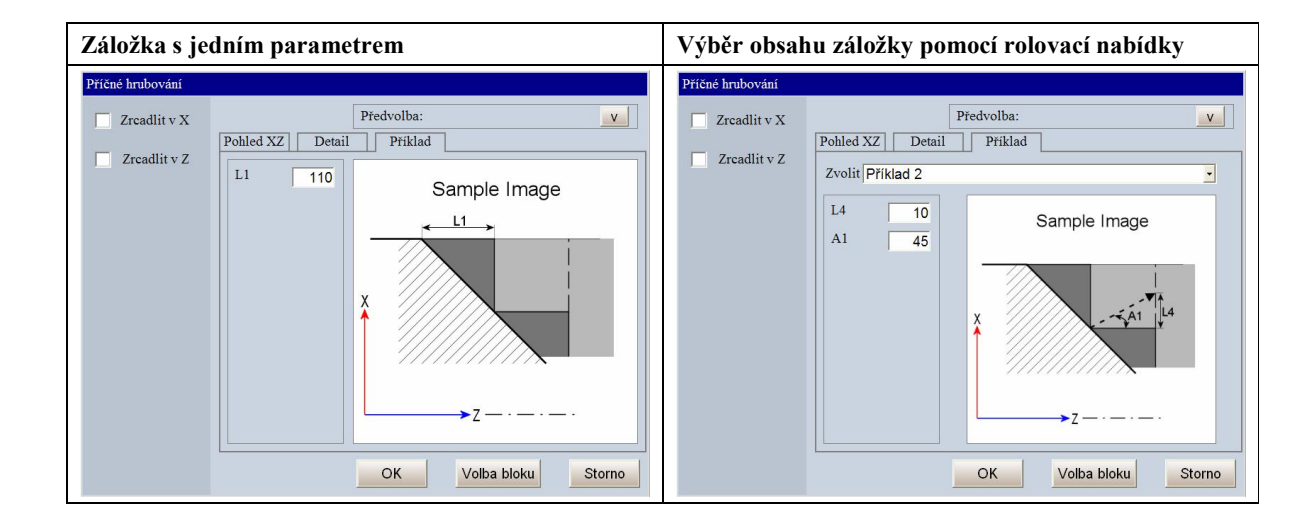

#### Úprava JavaScriptu

}

</SCRIPT>

#### > Úprava kaskádových stylů

| #ParamsAreaSample  | <pre>{position: absolute; left: 10px; top: 60px;</pre>           |
|--------------------|------------------------------------------------------------------|
|                    | width: 164px; height: 352px; border: 1px solid gray;             |
|                    | }                                                                |
| #PictureAreaSample | e{position: absolute; left: 212px; top: 60px;                    |
|                    | width: 300px; height: 340px;                                     |
|                    | }                                                                |
| #Picture_Shape2    | <pre>{width: 350px; height: 350px; border: 1px solid gray;</pre> |
|                    | background-color: white;                                         |
|                    | }                                                                |
| #SelectSample      | {width: 500px;                                                   |
|                    | }                                                                |
| #SelectSampleShow  | <pre>{position: absolute; left: 10px; top: 13px;</pre>           |
|                    | }                                                                |

#### > Lokalizace názvu

#### > Princip funkce rolovací nabídky

Každá položka rolovací nabídky mění obsah konkrétní záložky a je umístěna v HTML oddílu s označením <DIV id="......\_HIDDEN"></DIV>. Všechny tyto oddíly mají přednastavenu vlastnost visibility = hidden, tím nejsou do zavolání příslušného oddílu vidět. Viditelnost upravuje JavaScript podle vybrané položky v rolovací nabídce.

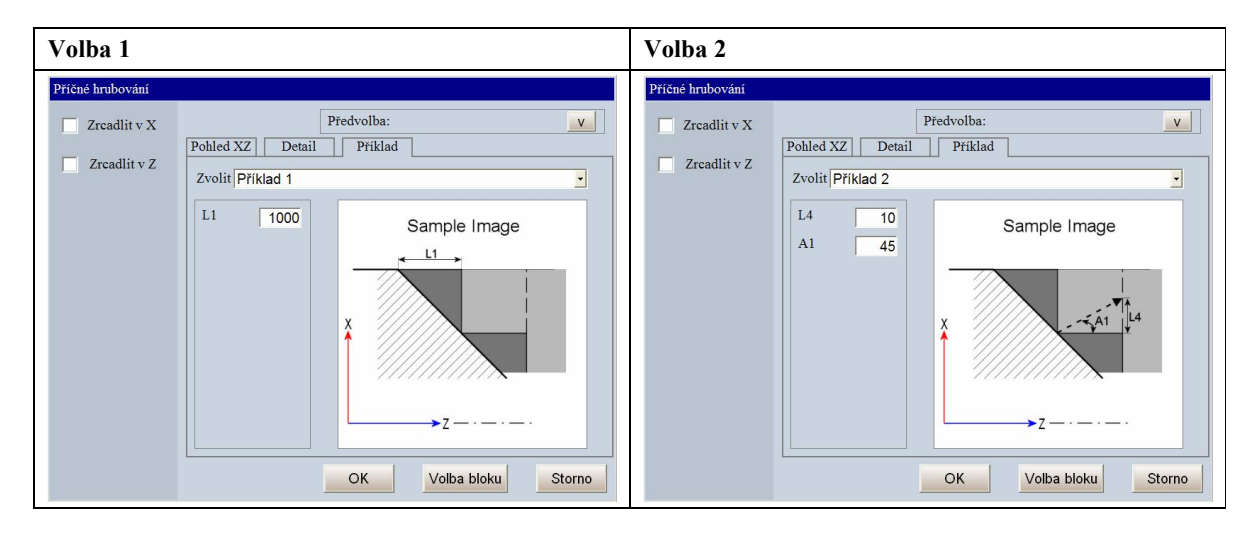

```
<DIV id="SAMPLE1_HIDDEN" style="visibility=hidden;">
    ... obsah stránky při zvolené volbě 1 pomocí rolovací nabídky
</DIV>
<DIV id="SAMPLE2_HIDDEN" style="visibility=hidden;">
    ... obsah stránky při zvolené volbě 2 pomocí rolovací nabídky
</DIV>
```

#### > Obsah záložky

```
<DIV id="Tab2">
<!-- Parametry tvaru -->
     <FORM id="SelectSampleShow">
            <TABLE>
            <TR>
            <TD class="LabelMedium" LocStrID="IDS SelectProperty"
                 nowrap>Select</TD>
            <TD>
            <SELECT class="EditMedium"
                  storageName="MAC SELECT SAMPLE" name="MAC SELECT SAMPLE"
                  ID="SelectSample" onpropertychange="DrillSelect(10);">
            <OPTION value="SAMPLE1" LocStrID="IDS Sample1">Sample1
            <OPTION value="SAMPLE2" LocStrID="IDS Sample2">Sample2
           </SELECT>
           </TD>
            </TR>
            </TABLE>
     </FORM>
<DIV id="ParamsAreaSample">
     <DIV id="SAMPLE1 HIDDEN" style="visibility=hidden;">
            <DIV id="Param R00">
                  <DIV id="Param R00 Lbl" class="LabelMedium" >L1</DIV>
                        <INPUT id="Param R00 Val" class="EditMedium"
                        storageName="MAC ROUGH SAMPLE"
                                                                 type="text"
                        value="1000"
                                      NumberCheck="NumberType: Real;"
                        NAME="Param R00 Val">
            </DIV>
     </DIV>
     <DIV id="SAMPLE2 HIDDEN" style="visibility=hidden;">
            <DIV id="Param R00">
                  <DIV id="Param R00 Lbl" class="LabelMedium" >L4</DIV>
                        <INPUT id="Param R00 Val" class="EditMedium"
                        storageName="MAC ROUGH SAMPLESIZE" type="text"
                        value="10" NumberCheck="NumberType: Real;"
                        NAME="Param R00 Val">
                  </DIV>
            <DIV id="Param R01">
                  <DIV id="Param R01 Lbl" class="LabelMedium" >A1</DIV>
                       <INPUT id="Param R01 Val" class="EditMedium"
                        storageName="MAC ROUGH_SAMPLEANGLE" type="text"
                        value="45" NumberCheck="NumberType: Real;"
                        NAME="Param R00 Val">
                  </DIV>
           </DIV>
     </DIV>
<!-- Obrázek -->
     <DIV id="PictureAreaSample">
           <IMG id="Picture Shape2" src="Sample1.png">
     </DIV>
</DIV>
```

#### Předání dat z rolovací nabídky

```
<SELECT storageName="MAC_SELECT_SAMPLE">
```

```
<OPTION value="SAMPLE1">Sample1
<OPTION value="SAMPLE2">Sample2
```

</SELECT>

Do proměnné **MAC\_SELECT\_SAMPLE** se uloží vybraná položka z rolovací nabídky. Přidáme ji tedy do hlavičkového souboru NCP programu.

#### \$MAC\_SELECT\_SAMPLE R33

Jednotlivé položky z rolovací nabídky jsou konstanty, pro lepší názornost je pojmenujeme a nadefinujeme v hlavičkového souboru NCP programu.

| \$SAMPLE1 | 150 |
|-----------|-----|
| \$SAMPLE2 | 151 |

Výstup z rolovací nabídky v NCP programu vypadá následovně:

#### Pro první volbu MAC\_SELECT\_SAMPLE=SAMPLE1

Pro druhou volbu MAC\_SELECT\_SAMPLE=SAMPLE2

Souhrn všech proměnných přidaných do hlavičkového souboru NCP programu potřebných pro tuto záložku

| \$MAC ROUGH SAMPLE  | R30       |
|---------------------|-----------|
| \$MAC_ROUGH_SAMPLE: | SIZE R31  |
| \$MAC_ROUGH_SAMPLE  | ANGLE R32 |
| \$MAC_SELECT_SAMPL  | E R33     |
|                     |           |
| \$SAMPLE1           | 150       |
| SAMPLE2             | 151       |

Předané hodnoty do NCP programu

```
MAC_SELECT_SAMPLE=SAMPLE1
MAC_RCUGH_SAMPLE=1000
MAC_RCUGH_SAMPLESIZE=10
MAC_RCUGH_SAMPLEANGLE=45
```

#### 25.2.6 Levé menu

Levé menu umožňuje jednoduché operace s vytvořeným pevným tvarem pomocí tohoto dialogu jako zrcadlení, kopírování, natáčení.

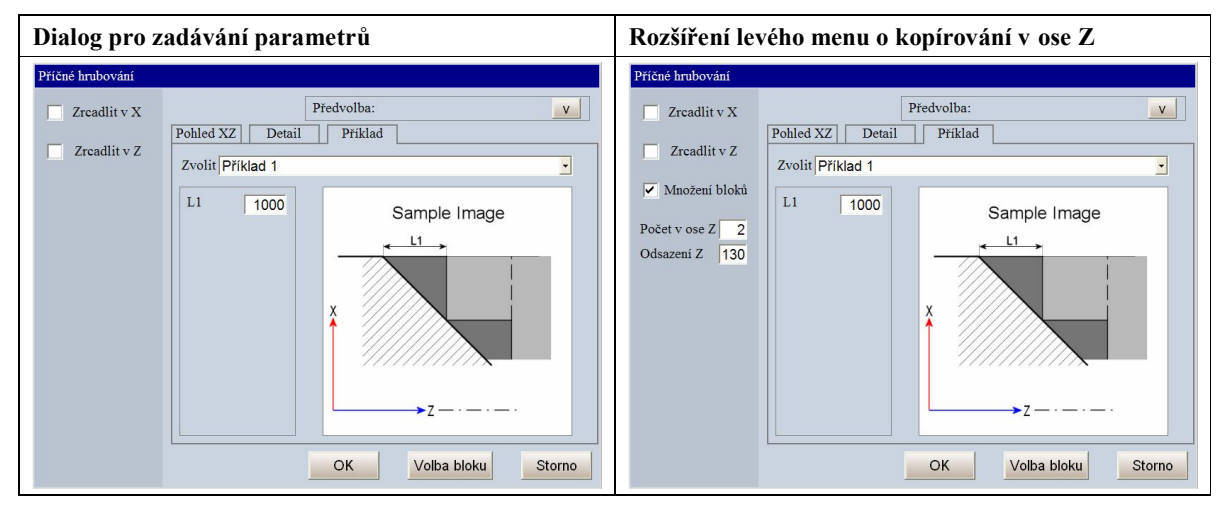

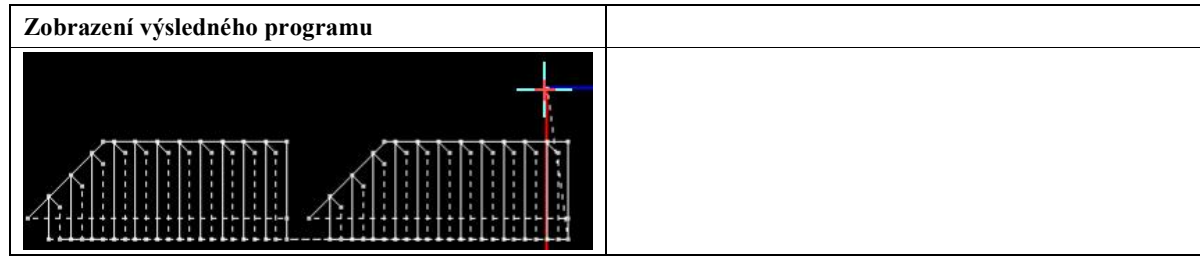

#### > Rozšíření levého menu o novou funkci – Kopírování v ose Z

Dialog načítá levé menu ze souboru MenuCopy.html. Další požadovanou položku menu stačí vložit na konec této HTML stránky těsně před ........ </BODY></HTML>

```
<FORM id="MAC COPY Z MENU MAIN">
     <TABLE style="width=100%">
     <TR>
     <TD width="40px"><INPUT class="CheckBox"
           storageName="MAC_COPY_Z_MENU_COUNT_VIS" type="checkbox"
           name="chbxVisibility" InitialValue="0"
           onClick="MenuCopyVisibility('MAC COPY Z MENU MAIN')">
     </TD>
     <TD LocStrID="IDS COUNT" class="LabelMedium" nowrap>
           Multiplication
     </TD>
     </TR>
     </TABLE>
</FORM>
<FORM id="MAC COPY Z MENU MAIN HIDDEN" style="display=none">
     <TABLE style="width=100%">
     <TR>
     <TD LocStrID="IDS COUNTZ" class="LabelMedium" nowrap>Count in Z</TD>
     <TD><INPUT class="EditMedium" storageName="MAC COPY COUNTZ"
           type="text" value="2" style="WIDTH:40px"
           NumberCheck="NumberType: Integer;">
```

```
</TD>
</TR>
</TR>
</TR>
</TR>
</TD>
</TR>
</TD>
</TD>
</TD>
</TD>
</TD>
</TD>
</TD>
</TD>
</TD>
</TD>
</TD>
</TD>
</TD>
</TD>
</TD>
</TD>
</TD>
</TD>
</TD>
</TD>
</TD>
</TD>
</TD>
</TD>
</TD>
</TD>
</TD>
</TD>
</TD>
</TD>
</TD>
</TD>
</TD>
</TD>
</TD>
</TR>
<//TABLE>
<//FORM>
```

#### > Lokalizace názvu

#### > Předání nových parametrů do NCP programu

Souhrn všech proměnných přidaných do hlavičkového souboru NCP programu

| \$MAC_COPY_Z_MENU_COUNT_VIS | I61        |
|-----------------------------|------------|
| SMAC COPY COUNTZ            | I62        |
|                             | -          |
| SMAC CODY DIFFORMER         | <b>D03</b> |
| SMAC_COFI_DIFERENCEZ        | K95        |
| •                           |            |
| ŞMAC_COPY_Z                 | 152        |
|                             |            |

#### > Vytvoření NCP programu

Do již existujícího makra MAC\_COPY obsluhující operace s vygenerovaným pevným tvarem vložíme část kódu, která po stisku tlačítka Množení bloků skočí na program MAC COPY z, který to zajistí.

```
"******** COPY *********
"**********************
N BEGIN(MAC COPY)
Ν
      SUBOPT (SUBOPT RESTOREPTRANSFORM, 1)
Ν
      G23
Ν
      IF (EQ(MAC COPY Z MENU COUNT VIS,1))
            " Pokud je v menu zvoleno Množení bloků v ose Z
            CALLMACRO (MAC_COPY_Z)
      ENDIF
      IF (EQ(MAC COPY MENU SCALE VIS, 1))
            " Pokud je v menu zvoleno Měřítko
            MAC COPY SCALE = MAC COPY SCALE/100
            ASCALE (MAC COPY SCALE)
      ENDIF
      .....
N30 END
```

Nový program MAC\_COPY\_Z volá opakovaně přednastavený pevný tvar příkazem CALLMACRO (MAC\_COPY\_PART) a vždy provede transformaci souřadnic v záporném směru osy Z o požadovanou vzdálenost zadanou přes levé menu příkazem ATRANSLATE (0,0, - MAC COPY DIFERENCEZ)

N BEGIN (MAC\_COPY\_Z)

- N "Vrátit transformaci po skončení makra do původního stavu SUBOPT (SUBOPT RESTOREPTRANSFORM,1)
- N G23

N10

IF(EQ(MAC\_COPY\_COUNTZ,0)) JMP(30) " Byl dokončen poslední prvek v řádku, tak konec kopírování ENDIF

#### N CALLMACRO (MAC\_COPY\_PART)

N "Požadovaná operace

" V našem případě se jedná o množení pevného " tvaru v záporném směru v ose Z

#### ATRANSLATE(0,0, - MAC\_COPY\_DIFERENCEZ)

MAC\_COPY\_COUNTZ = MAC\_COPY\_COUNTZ - 1

N JMP(10)

N30 END